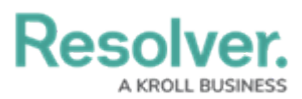

# Enable the Confidential Submitter Property

Last Modified on 02/17/2023 5:08 pm EST

## **Overview**

The **Submitter** property type allows for the Confidential submission of Portal forms. This property bundles three fields together to collect the submitter's details:

- Remain Confidential Boolean (e.g., a data type with a true or false result)
- Name
- Email Address

Portal submissions using the **Submitter** property will allow external users to submit incidents and keep their identities hidden. When flagged as Confidential, no Personally Identifiable Information (PII) will be visible in or accessible by Resolver.

#### **User Account Requirements**

The user account you use to log into Resolver must have Administrator permissions.

### **Required Information/Setup**

If you would like to utilize Two-Way Email with the Submitter property, you must set up email settings. For more information, see the following articles.

- Email Settings Overview
- Create an Email Setting
- Enable Two-way Email

### Navigation

1. From the *Home* screen, click on the **System** icon.

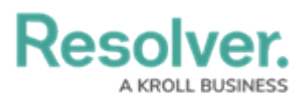

|        | ⊕ (Q     | 000 | \$ ® \$ | ^ |
|--------|----------|-----|---------|---|
| Home ~ | My Tasks |     | _       |   |
|        |          |     |         |   |
|        |          |     |         |   |
|        |          |     |         |   |
|        |          |     |         |   |
|        |          |     |         |   |
|        |          |     |         |   |
|        |          |     |         |   |
|        |          |     |         |   |
|        |          |     |         |   |
|        |          |     |         |   |
|        |          |     |         |   |
|        |          |     |         |   |
|        |          |     |         |   |
|        |          |     |         | ÷ |

System Icon

From the *Admin Overview* screen, click on the **Configurable Forms** tile under the *Applications Management* section.

|                |             | ⊕ ( <b>Q</b>          |                        | <u>०००</u> छ ७ २       |
|----------------|-------------|-----------------------|------------------------|------------------------|
| Admin Overview | ~           |                       |                        |                        |
| Data Model     |             |                       | Views                  |                        |
| Object Types   |             | Object Type<br>Groups | Configurable Forms     | Data<br>Visualizations |
| e Fields       | Assessments | Data Definitions      |                        |                        |
| People         |             |                       | Application Management |                        |
| Q              | User Groups | Roles                 | Org Manager Applicati  | لک<br>ions             |

Configurable Forms Tile

3. From the *Admin Configurable Forms* screen, enter a keyword in the **Search** field to narrow the Forms list and click a **Form Name**.

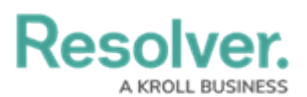

|        |                                                               | $\oplus$                              | ) (Q                               | į.                         |                     |           |                        |           |                           |           |           |           | 000                     |                        | ණ         | ?      | Ω | - |
|--------|---------------------------------------------------------------|---------------------------------------|------------------------------------|----------------------------|---------------------|-----------|------------------------|-----------|---------------------------|-----------|-----------|-----------|-------------------------|------------------------|-----------|--------|---|---|
| Views  | ~                                                             | Forms                                 | Da                                 | ata Visualiza              | ations              |           |                        |           |                           |           |           |           |                         |                        |           |        |   |   |
| Admin: | Configurable For                                              | ms                                    |                                    |                            |                     |           |                        |           |                           |           |           |           | + CREA                  | ATE CONF               | IGURAB    | LE FOR | м |   |
| Q Con  | fidentia                                                      |                                       |                                    |                            |                     |           |                        |           |                           |           |           |           |                         |                        |           |        | 0 |   |
|        | Asset - IT Risk Ma<br>Leveraged by the IT Risk                | nagemen<br>Team to com                | ent - Cl<br>mplete a               | IA Asses<br>criticality as | ssment              | . Evaluat | ates <mark>conf</mark> | fidentia  | a <mark>l</mark> ity, int | egrity, a | nd availa | bility ir | npacts.                 |                        |           |        |   |   |
| INC    | Incident - IM - 1 -<br>Designed for <mark>Confidential</mark> | <mark>Confiden</mark><br>Portal: Rout | <mark>ntial</mark> S<br>utes to In | ubmissic<br>ncident Triag  | ON<br>ge, no drafts | s permit  | iitted. Ed             | ditable g | guidano                   | ce area p | provided. | ROLES     | 5: <mark>Confide</mark> | <mark>ntial</mark> Use | r - Incid | lent   |   |   |
|        |                                                               |                                       |                                    |                            |                     |           |                        |           |                           |           |           |           |                         |                        |           |        |   | • |

Form Name

4. From the *Edit Configurable Forms* screen, click on the **Expand** icon next to **Properties** on the *Form Elements* pop-up.

|                                                                                            |                                                        | ⊕ (          | Q                                                     |      | 000 {                                              | \$ @ L      |
|--------------------------------------------------------------------------------------------|--------------------------------------------------------|--------------|-------------------------------------------------------|------|----------------------------------------------------|-------------|
| 'iews                                                                                      | ~                                                      | Forms        | Data Visualizations                                   |      |                                                    |             |
| Admin <b>:Edit</b>                                                                         | Configurab                                             | le Form      |                                                       |      | FORM ELEMEN                                        | итs ≻       |
| Incident - IM - :<br>Designed for Confid<br>Confidential User - In<br>Object Type: Inciden | L - Confidenti<br>ential Portal: Rout<br>ncident<br>It | al Submissio | את<br>iage, no drafts permitted. Editable guidance ar | ළු / | Properties                                         | Ŧ           |
| Form Layout                                                                                |                                                        |              |                                                       |      | Fields                                             |             |
|                                                                                            |                                                        |              |                                                       |      | Additional Resp                                    | onses       |
|                                                                                            |                                                        |              |                                                       |      |                                                    |             |
|                                                                                            |                                                        |              |                                                       |      | <br>Agent Commen                                   | its         |
|                                                                                            |                                                        |              |                                                       |      | Agent Commen<br>All Tasks Compl                    | leted       |
| 1 COLUMN                                                                                   | ł LEF                                                  | T SIDEBAR    | RIGHT SIDEBAR                                         |      | Agent Commen<br>All Tasks Compl<br>Closed Date/Tin | leted<br>ne |

Properties - Expand Icon

5. Drag and drop the **Submitter** property onto the **Form**.

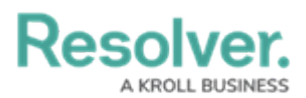

|       | $\oplus$ (Q                                                                 | ···· 龄 ⑦ 오      |
|-------|-----------------------------------------------------------------------------|-----------------|
| Views | Forms Data Visualizations                                                   |                 |
|       | + SECTION                                                                   | FORM ELEMENTS × |
|       | + SECTION                                                                   | 〕               |
|       | / +                                                                         | Properties 🖯    |
|       |                                                                             | Name            |
|       |                                                                             | Description     |
|       | Drag and Drop Elements or Sections                                          | Unique ID       |
|       | <b>•</b> / + / +                                                            | Monogram        |
|       | 2                                                                           | Created By      |
|       | Drag and Drop Elements or Sections Submitty Drag and Drop Elements or Secti | Created On      |
|       | + section / +                                                               | Modified By     |
|       |                                                                             | Modified On     |
|       | CREATE AS INCIDENT                                                          | Workflow State  |
|       | Lised by Incident                                                           | Location        |
|       | Screeners                                                                   | 1 Submitter     |
|       |                                                                             |                 |

Submitter Property

## **Enable the Submitter Property on a Form**

The **Submitter** property is configured by enabling the **Allow users to submit form confidentially** and **Enable Email Communication** toggle switches on the **Edit Components Display** pop-up.

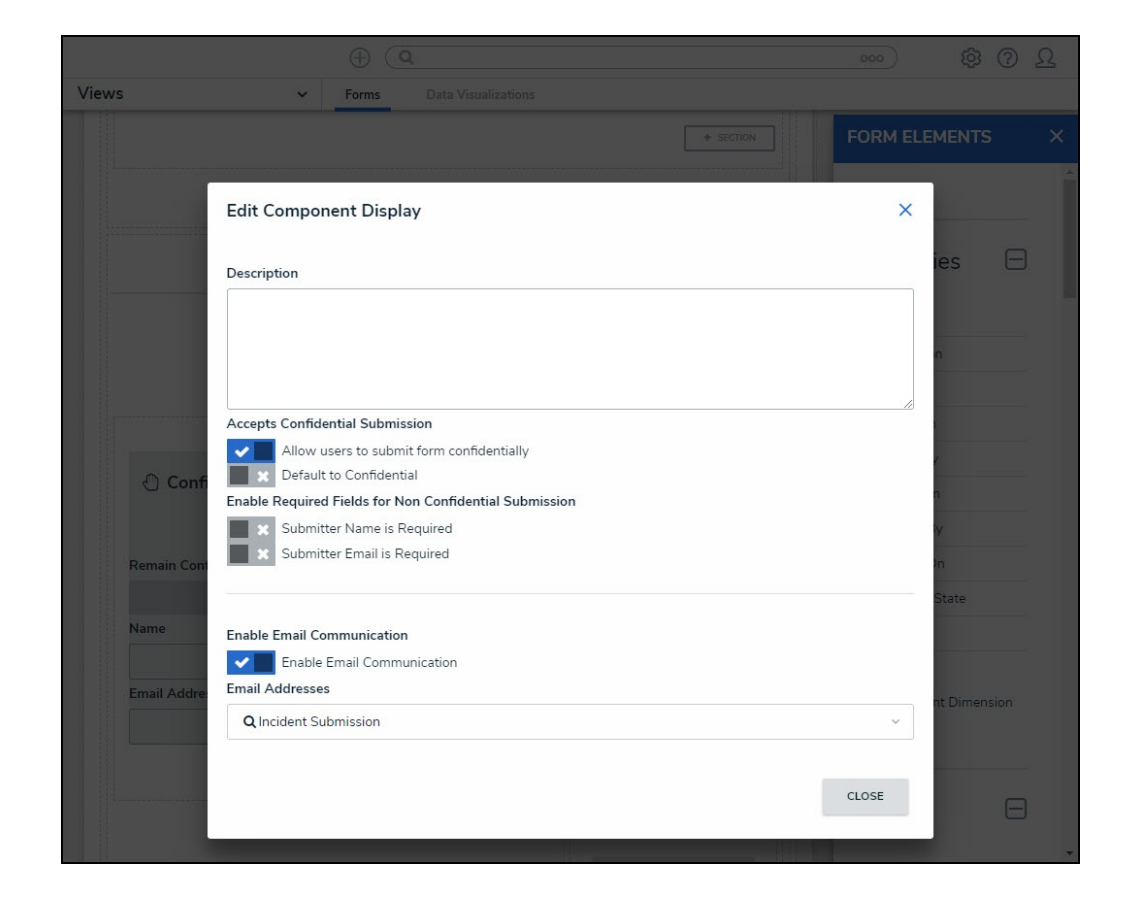

1. The *Edit Component Display* pop-up will appear.

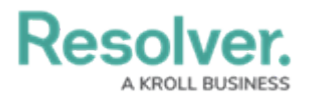

#### Edit Component Display Pop-up

- Description: Enter a brief description outlining the Confidential Submission and any instructions you wish to include. The Description field may come with default text loaded. An Administrator can edit the text. The Description limit has a 1,000 alphanumeric characters limit.
- Accepts Confidential Submission section:
  - Allows users to submit form confidentially:
    - Enabled (Yes): If the Allow Users to Submit Form Confidentially toggle switch is enabled, this activates the Remain Confidential Boolean, which will appear on the Form (the Submitter property will have a dark background). The Remain Confidential toggle switch appears under the *Remain Confidential* section and will allow a user to select Yes or No. If the Remain Confidential toggle switch is enabled (Yes), the Remain Confidential Boolean will capture submissions as Confidential. The Name and Email fields are hidden, and no Personal Identifiable Information (PII) is captured.

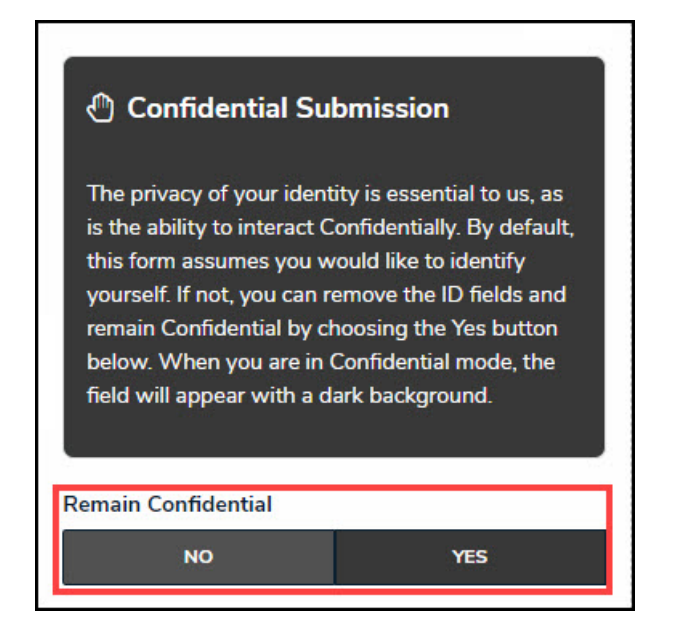

Remain Confidential Toggle Switch

Disabled (No): If the Allow Users to Submit Form
Confidentially toggle switch is disabled, the Submitter Details section will appear.

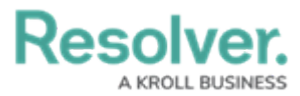

| Submitter Details |      |  |
|-------------------|------|--|
| Name              |      |  |
| Empil Addross     | <br> |  |

Submitter Details Section

- **Default to Confidential:** The **Default to Confidential** toggle switch defaults the Form to Confidential Submission mode.
- Enable Required Fields for Non-Confidential Submission section:
  - **Submitter Name is Required:** If the **Submitter Name is Required** toggle switch is enabled, the **Name** field is required on the submissions form.
  - Submitter Email is Required: If the Submitter Email is Required toggle switch is enabled, the Email Address field is required on the submissions form. Users will automatically be enrolled in the Two-way email feature if the Submit Email is Required toggle switch is enabled.

## (i) Note:

*U* If the Submitter does not enter a Name and Email Address when required, the fields will be outlined in Red, and a system-generated message will indicate that the missing information is required.

The Submitter will not be able to submit the form if the required information in not entered in the corresponding field. However, if the Submitter selects the **Yes** toggle switch on the **Remain Confidential** section the required **Email** and **Name** fields will no longer be required.

- Enable Email Communication section:
  - **Enable Email Communication:** This toggle enables the two-way communication feature. When enabled, external users can participate in email correspondence directly from the Object, enabling emails between Administrators and Submitters.
  - **Email Addresses:** With the Submitter property on an Object Type's form, select an Object's email address for field mappings. If there is more than one email address, they are listed in alphabetical order in the dropdown menu. Only active email

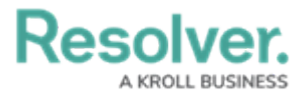

addresses appear on the dropdown menu. Deleted or deactivated email addresses do not appear on the dropdown menu.

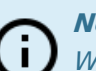

#### Note:

When enabling the Submitter property on a form with no email addresses, a systemgenerated error message will appear stating no email addresses exist and prompt you to create one before returning to the Form.

2. Click the **Close** button to save changes to the *Edit Component Display* pop-up.